## Mercury Ariba SLP Supplier Registration

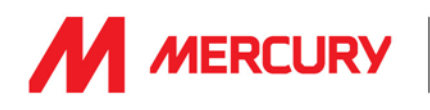

To collaborate with Mercury SLP you must be registered on the SAP Ariba platform, and your profile and data must be up-to-date. The first step in this process is to setup your Ariba account. To do so please follow these steps...

- Initially you will receive an email invitation from Mercury SLP asking you to register your account. If you wish to become one of our suppliers then select [Click here]
- 2. You will now be on the SAP Ariba Network Supplier page. To create your new account click on [Sign up]
- If your company already has an SAP Ariba account then you won't need to sign up. Instead simply [Log in]
- Upon selecting sign up you will be presented with a short registration form. Please validate the [Company Information] that Mercury have already input regarding your company. Correct and update these fields as required
- 5. Complete the remaining **[User Account Information]** fields on the form
- 6. Complete the remaining **[Tell us more about your business]** fields on the form

Note: any field mark with an asterisk (\*) is mandatory and much be completed before you can create your account.

- 7. Check that you have read and agreed to the [Terms of Service] and [... Privacy Statement]
- 8. Click [Create account and continue] when done.

Based on the information you have provided, the system will now check to ensure that you are not creating a duplicate account (as there can only be one Ariba account per legal entity).

- A. You will be warned of potential conflicts and be given the chance to **[Review accounts]**
- B. Upon review, if you are happy that there is no duplication then click [Continue Account Creation]
- C. If this is a duplicate account then you should contact your company's account administrator to have you added as a user to that account. <u>Click here for more information</u>

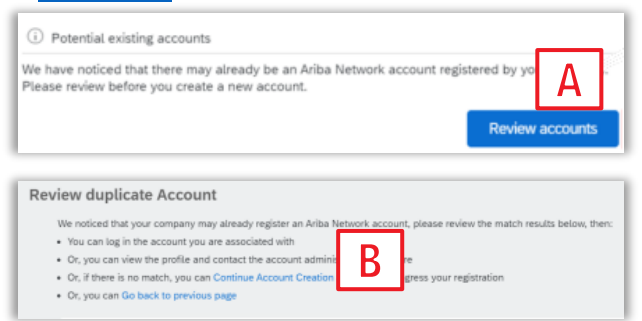

| M ME                                                                 | RCURY                                                                                                    |
|----------------------------------------------------------------------|----------------------------------------------------------------------------------------------------|
| Register as a su                                                     | upplier with Mercury Engineering - TEST                                                                                                    |
| Hello!                                                               |                                                                                                    |
| Brendan Butler h<br>Engineering - TE                                 | as invited you to register to become a supplier with Mercury<br>ST. Start by creating an account with Ariba Network. It's free.                                                                      |
| Mercury Enginee<br>procurem<br>an accour<br><u>Click Here</u> to cre | ring - TEST uses Ariba Network to manage its sourcing and<br>es and to collaborate with suppliers. If Test-BB already has<br>ba Network, sign in with your username and password.<br>ate account now |

| Have a question? Click here to                                                           | see a Quick Start guide.                                                                                                   |            |
|------------------------------------------------------------------------------------------|----------------------------------------------------------------------------------------------------|------------|
| Sign up as a supplier with Mercu<br>Mercury SLP uses SAP<br>Create an SAP Ariba supplier | y SLP on SAP Arba.<br>ge procurement activities.<br>manage your response to procurement activities required by Mercury SLP | 2<br>Senue |
| Already have an account?                                                                 | in .                                                                                                    |            |

| Company information Company information Company have Company have Company have Company have County/Region County/Region County/R | Create account and continue Cancel * Indicates a required field                                                                                                    |
|----------------------------------------------------------------------------------------------------|----------------------------------------------------------------------------------------------------|
| Company information Company information Company kame* Company kame* Company kame* County/Region* County/Region* County/Region* County/Region*                                                                                                    | * indicates a required field                                                                                                    |
| Company information                                                                                                    | * Indicates a required field                                                                                                    |
| Company Name** Second Carpon<br>County/Region.*<br>Demark [Dirk]                                                                                                    | Indicates a required field                                                                                                    |
| Company Name* Zentime Gop/an<br>Country/Region:* Demmark (DNK)                                                                                                    |                                                                                                    |
| Country/Region: • Denmark [DNK]                                                                                                    |                                                                                                    |
|                                                                                                    | If your company has more than one office, enter the main office address. You can enter more<br>addresses such as your shipping address, billing address or other addresses later in your<br>company verifie. |
| Address:* Test street                                                                                                    |                                                                                                    |
| Line 2                                                                                                    |                                                                                                    |
| Postal Code: * 000                                                                                                    |                                                                                                    |
| City:* Kolding                                                                                                    |                                                                                                    |
| State: Select V                                                                                                    |                                                                                                    |
| User account information                                                                                                    |                                                                                                    |
|                                                                                                    | Indicates a perceived field                                                                                                    |
| Name:* John Smith                                                                                                    | SAP Ariba Privacy Statement                                                                                                    |
| Email.*                                                                                                    | 1                                                                                                    |
| Use my email as my username                                                                                                    |                                                                                                    |
| Username: *                                                                                                    | Must be in email formating john@newco.com) ③                                                                                                    |
| Password.  Enter Password                                                                                                    | Pessionts must contain a minimum of eight characters including upper and lower case<br>letters, numeric digits, and special characters.                                                                      |
| Repeat Password                                                                                                    | 1                                                                                                    |
| Language: English v                                                                                                    | The language used when Aviba sends you configurable notifications. This is different than<br>your sets b _                                                                                                   |
| Email orden ty *                                                                                                    | Customers may send you their orders through Aribe Network. To send orders to multiple                                                                                                    |
|                                                                                                    | contacts in your organization, create a distribution list and enter the email address here.<br>You can change this anytime.                                                                                  |
| Tell us more about your business 6                                                                                                    |                                                                                                    |
| Product and Service Categories:* Enter Product and Service Categories                                                                                                    | Add -or- Browse                                                                                                    |
| Chie In as Candon I amplicate #                                                                                                    |                                                                                                    |
| Ship-to or Service Location Enter Ship-to or Service Location                                                                                                    | Add de bruise                                                                                                    |
| Tax ID: Optional                                                                                                    | Enter your Company Tax 10 number.                                                                                                    |
| Vet ID: Optional                                                                                                    | Enter your company's five to taxtue-digit value added tax identification number. Do not<br>enter dashes.                                                                                                    |
| Period                                                                                                    | Enter the nine-digt number issued by Dun & Bradstreet, By default, DUNS number is                                                                                                    |
| DUNS Number: Opportun                                                                                                    | appended with "-J" in test account.                                                                                                    |
|                                                                                                    | ar companies. If you want to hide your company profile, you can do so anytime by editing the profile                                                                                                    |